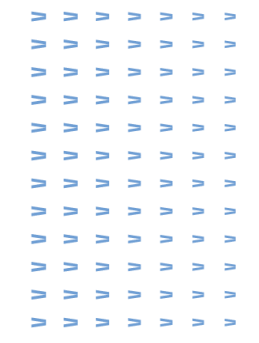

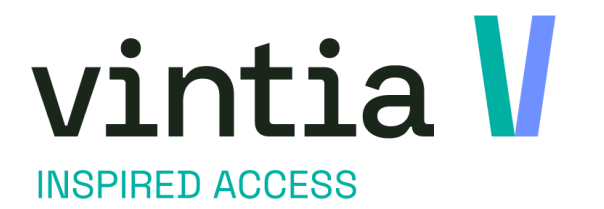

# **Expositions - Contigent**

Vintia

Ypres, Belgium London, UK Lille, France Nieuwegein, The Netherlands Andernach, Germany

vintia.com

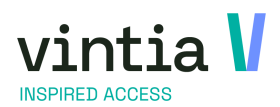

1

### Table des matières

| 1 | EXPOS | SITIONS & CONTINGENT                                                       | . 2 |
|---|-------|----------------------------------------------------------------------------|-----|
|   | 1.1 C | ONFIGURATION                                                               | .2  |
|   | 1.1.1 | Exposition                                                                 | . 2 |
|   | 1.1.2 | Articles                                                                   | . 4 |
|   | 1.1.3 | Lier les articles a l'exposition                                           | .4  |
|   | 1.2 C | ONFIGURER UN CONTINGENT                                                    | 5   |
|   | 1.3 A | VANCE : APPLICATIONS                                                       | 8   |
|   | 1.3.1 | Plusieurs articles, mais la quantité n'est limitée que pour 1 seul article | . 8 |
|   | 1.4 V | ENTE DE PERIODES D'EXPOSITIONS AVEC CONTINGENTS                            | 9   |

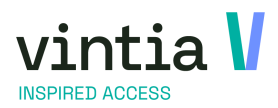

## **1 Expositions & Contingent**

La configuration d'un contingent pour des expositions nous permet de vendre des visites sur la base d'articles desquels la quantité disponible est limitée. Ceci est souvent le cas pour des expositions avec des places assises, p. ex. des défilés de mode, des conférences etc. En ce cas, il y a différents sièges avec une valeur différente. Les sièges qui sont plus éloignés de l'objet sont moins chers que ceux tout près de l'objet. En utilisant un contingent, il est possible de définir des nombres par période de l'exposition.

## 1.1 Configuration

## 1.1.1 Exposition

#### 1.1.1.1 Créer une exposition

Nous avons tout d'abord besoin d'une exposition. Il est important de cocher la case 'Utiliser des articles pour enregistrer une visite'. Ainsi, des articles (abonnements) sont vendus pour 'réserver' le siège.

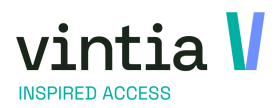

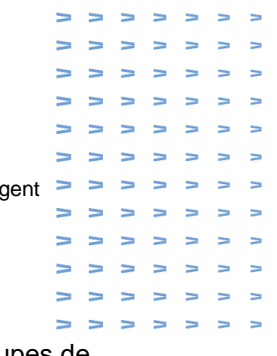

Attention, depuis la version 6.4 la vente d'expositions n'est plus supportée pour des groupes de

| Modifier expo     | sition       |          |              |           |             |              |                |              |          |            |        |              |          |          |             |
|-------------------|--------------|----------|--------------|-----------|-------------|--------------|----------------|--------------|----------|------------|--------|--------------|----------|----------|-------------|
| Général           | Période      | s        | Prix         |           | Compéte     | ences désiré | ies            | Logging      |          | Articles   |        | Exposition   | ns liées | Tra      | aductions   |
| ous-catégories    |              | Groupes  | -cibles      |           | Divers      |              | Compteurs      |              | Info     | ·          | Caisse |              | Loyalty  |          | Web         |
| iosque libre-serv | ice          | Sociétés | Ré-r         | éservatio | n           | Limitation d | 'achat         | Abonneme     | nts      | Enviso     | Rés    | ervations de | e salles | Localisa | tion de vei |
| Détails           |              |          |              |           |             | _            |                |              |          |            |        |              |          |          |             |
| <u>Code</u>       |              | [        | ARTS 2021    | -2022     |             | <b>V</b> []  | Utiliser des a | articles poi | ur enreg | istrer une | visite |              |          |          |             |
| Туре              |              | [        | ARTS         | Arts      |             |              |                |              |          |            |        |              |          |          |             |
| Description       |              | [        | Arts conter  | nporaine  | s           |              |                |              |          |            |        |              |          |          |             |
| Description       | ticket       | [        | Arts conter  | nporaine  | s           |              |                |              |          |            |        |              |          |          |             |
| Date de déb       | ut           | [        |              |           |             |              | Date de l      | fin          |          |            |        |              |          |          |             |
| TVA               |              |          | 21           | 21%       |             |              |                |              |          |            |        |              |          |          |             |
| Max. par pé       | riode        | ĺ        | 200          | Visit     | teurs par p | ériode 🕚     | ~              | Visiteurs    | max. pa  | r groupe   | 0      |              |          |          |             |
|                   |              |          |              |           |             |              |                | Visiteurs    | max na   | r service  | 200    |              |          |          |             |
| Dern. date d      | l'inscriptio | n        | 0            | jou       | ns 0        |              | heures ava     | int          | indxi pe |            |        |              |          |          |             |
| Division          |              | Ì        | portdiens    | t Sport   | tdienst     |              |                |              |          |            |        |              |          |          |             |
| Grlivre           |              | ĺ        |              |           |             |              |                |              |          |            |        |              |          |          |             |
| Départemer        | t            | ĺ        |              |           |             |              |                |              |          |            |        | I            |          |          |             |
| Localisation      | de frais     | ĺ        |              |           |             |              |                |              |          |            |        |              |          |          |             |
| Localisation      |              | ĺ        |              |           |             |              |                |              |          |            |        |              |          |          |             |
| Réglage d'a       | vance        | ĺ        |              |           |             |              |                |              |          |            |        |              |          |          |             |
|                   |              | l        | Auto         | riser de  | es surrés   | ervations    |                | Bloqué       |          |            |        |              |          |          |             |
|                   |              |          | 🗸 A pla      | anifier   |             |              | Γ              | Charger      | frais de | réservati  | on     |              |          |          |             |
|                   |              |          | Cale         | ndrier (  | de ferme    | ture actif   |                |              |          |            |        |              |          |          |             |
|                   |              |          | -Ticket d'er | ntrée —   |             |              |                |              |          |            |        |              |          |          |             |
|                   |              |          | [ Impr       | imer le   | ticket d'e  | entrée       |                |              |          |            |        |              |          |          |             |
|                   |              |          | Lay-out      | ticket    |             |              | 1 ~            | ]            |          |            |        |              |          |          |             |
|                   |              |          | Cumule       | er des ti | ckets       |              | New            |              |          |            |        |              |          |          |             |

#### 1.1.1.2 Créer une période

Vous pouvez déjà créer une période pour l'exposition. C'est au niveau de cette période que nous configurerons le contingent plus tard.

Allez à l'onglet 'Périodes'. Créez une seule période en créant une nouvelle ligne ou générez une liste de périodes en cliquant sur le bouton 'Créer périodes'. Pour la configuration du contingent, il ne faut en ce moment que créer la période. Etant donné que les nombres seront définis à l'aide des articles, le maximum et le maximum pour le site Web peuvent être 0 ici.

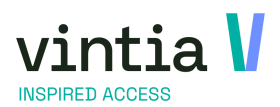

How to expositions & contingent > > > > >

> A
A
A
A
A
A
A
A
A
A
A
A
A
A
A
A
A
A
A
A
A
A
A
A
A
A
A
A
A
A
A
A
A
A
A
A
A
A
A
A
A
A
A
A
A
A
A
A
A
A
A
A
A
A
A
A
A
A
A
A
A
A
A
A
A
A
A
A
A

## 1.1.2 Articles

Plus spécifiquement des articles d'abonnement.

Allez à Général  $\rightarrow$  Données de base  $\rightarrow$  Articles  $\rightarrow$  Articles.

Créez quelques nouveaux articles. Chaque article représente un type d'accès pour notre exposition.

| Sous l'onglet 'Prix de vente' nous pouvons ajouter les prix corrects.   | Article après-vente        |
|-------------------------------------------------------------------------|----------------------------|
| Vous pouvez définir différents prix de différentes façons. (Dates de pr | ix, groupes de prix, etc.) |

REMARQUE : Si vous utilisez des dates de prix, vous pouvez consulter les paramètres des expositions pour savoir quelle règle est utilisée. Vous pouvez le voir sous 'Prix basé sur articles' :

- <u>Basé sur la date de prix</u> : le prix qui est valable aujourd'hui est d'application.
- <u>Basé sur la date de l'exposition</u> : le prix valable au jour de l'exposition est d'application.

Sous l'onglet 'Types' il faut certainement cocher 'Article abonnement'. Dépendant de la situation physique sur place, vous pouvez encore lier des groupes d'accès et d'autres réglages spécifiques pour des abonnements.

### 1.1.3 Lier les articles a l'exposition

Retournez maintenant à l'exposition. Allez à l'onglet 'Prix'.

Etant donné que nous avons indiqué au niveau de l'exposition qu'il faut utiliser des articles, il faut lier les articles nécessaires qu'on peut vendre à l'exposition même. Le prix de vente de ces articles sera repris de l'article même.

| Général | Finances     | Types    | Abonnements    | Cais |
|---------|--------------|----------|----------------|------|
| Types   |              |          |                |      |
| Ar      | ticle cautio | on       |                |      |
| ∏ Ar    | ticle porte  | feuille  |                |      |
| ☐ Ar    | ticle stock  |          |                |      |
| Г       | Tracemen     | t des n° | de série actif |      |
| Ar      | ticle locati | on       |                |      |
| V Ar    | ticle aboni  | nement   |                |      |
| 1       | Traitemen    | t contra | at d'encaissem | ent  |
|         | Membre       |          |                |      |
| ∏ Va    | aleur crédi  | t d'acha | t              |      |
| Ar      | ticle servi  | ce       |                |      |
| Ar      | ticle après  | s-vente  |                |      |

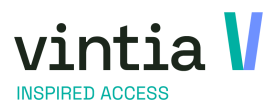

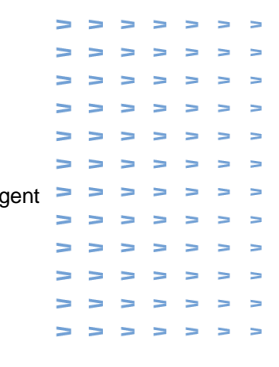

Sur la caisse, ces articles seront les options qu'on peut choisir lors de la sélection d'une période.

| E | Modifier | exposition - Ar | rts conter | nporaines            |           |                 |          |        |                 |         |              |             |              |              |          |             | - 0 7               |
|---|----------|-----------------|------------|----------------------|-----------|-----------------|----------|--------|-----------------|---------|--------------|-------------|--------------|--------------|----------|-------------|---------------------|
| I | Général  | Périodes        | Prix       | Compétences dési     | rées      | Logging         | Articles | Exq    | positions liées | Т       | raductions   | Sou         | s-catégories | Groupes-cib  | les      | Divers      | Compteurs           |
| - | Jofo Ca  | icco Loyalty    | Web        | Divisions autoricóes | Kiesqu    | a libra-san isa | Sociétés | Ré     | réconstion      | Limital | tion diachat | Abone       | emente En    | KED Réceptal | tione de | salles Lo   | calication do vente |
| ľ | Code     | Groupe d'arti   | des Des    | cription             | Descr. t  | icket           | Problème | TVA    | TVA ind.        | Comp    | te Mode      | e de calcul | Prix actuel  | Type calcul  | Frais    | réservation | Quantity de vente   |
|   | 01-54    | 01-DAGTICKE     | ETS Tick   | et 55+               | Ticket 5  | 5+              | 21       | 1.111. | <b>V</b>        | 10.000  | X AA         | NTAL        | 5,20         | Prix x Nom   | 0,00     |             | 0                   |
| ľ | 01-00    | 01-DAGTICKE     | TS Tick    | et -3 jaar           | Ticket -: | 3 jaar          | 21       |        |                 |         | X AA         | NTAL        | 256,00       | Prix x Nom   | 0,00     |             | 0                   |
|   | 01-03    | 01-DAGTICKE     | ETS Tick   | et Volwassene        | Ticket V  | olwassene       | 21       |        |                 |         | XAA          | NTAL        | 4,00         | Prix x Nom   | 0,00     |             | 0                   |

Créez ici des nouvelles lignes avec les articles créés sous 2.2. Dépendant de la situation, vous pouvez spécifier des paramètres supplémentaires comme des frais de réservation, des remises de vente anticipée etc.

ATTENTION : ne confondez pas avec l'onglet 'Articles', où vous pouvez lier des articles qui sont vendus ensemble avec l'exposition, il s'agit ici de choses comme un bon pour une boisson gratuite etc.

## 1.2 Configurer un contingent

Retournez à l'onglet 'Périodes', choisissez la période pour laquelle il faut configurer un contingent et ouvrez les détails de cette période (sélectionner et F3 ou clic avec le bouton droit de la souris – détail).

Ici vous voyez l'onglet 'Contingent'. Sous cet onglet vous pouvez spécifier la quantité à vendre pour chaque article. De plus, vous pouvez indiquer s'il faut lier la restriction aux points de vente ou aux périodes de vente.

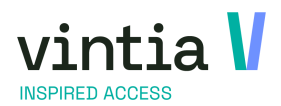

How to expositions & contingent > > > >

> > > > > > > > > > > > > ~ ~ ~ ~ > > > > > > ~ ~ ~ ~ > > > > > > > > > > > -> > > > > 

>

> > >

| Général    |           | Période | s             | Prix        |            | Compétences dési | rées         | Logging   |         | Articles |        | Exposition | ns liées       | 1     | raductions       |     |
|------------|-----------|---------|---------------|-------------|------------|------------------|--------------|-----------|---------|----------|--------|------------|----------------|-------|------------------|-----|
| ious-caté  | gories    |         | Groupes       | -cibles     |            | Divers           | Compteurs    | s         | Info    |          | Caisse |            | Loyalty        | _     | Web              |     |
| ivisions a | utorisées | Kios    | sque libre-se | ervice      | Sociétés   | Ré-réservation   | n Limitatio  | n d'achat | Abonne  | ments    | Enviso | Réservat   | ions de salles | Lo    | calisation de ve | ent |
| Toutes     | périodes  |         |               |             |            | Périodes f       | utures       |           |         |          |        |            |                |       |                  |     |
| Date       | Heure de. | , im ,  |               | · · · ·     |            |                  |              |           | 1       |          | 1      | I          | sa             | r   D | ern. date d'i    |     |
| vr 2       | 10:00     |         | noafter p     | eriode d    | le l'expos | sition           |              |           |         |          |        |            | × - 10:        | :00 2 | 8/07/2022 1      |     |
| do         | 10:00     |         | énéral \      | Vicitours i | necrite 6  |                  | Continger    | t Traduct | ione    |          |        |            | 00:            | :00 2 | 7/07/2022 1      |     |
| wo         | 10:00     | 1 –     |               | visiteurs i |            |                  | Conunger     | it Hauuci | 10115   |          |        |            | 00:            | :00 2 | 6/07/2022 1      |     |
| di 2       | 10:00     |         | Details       | _           |            |                  |              | • 1       |         |          |        |            | )0:            | :00 2 | 5/07/2022 1      |     |
| ma         | 10:00     |         | Expositio     | n           |            | 2021-2022 Ar     | ts contempo  | oraines   |         |          |        |            | 00:            | :00 2 | 4/07/2022 1      |     |
| zo 2       | 10:00     |         | Période       |             |            |                  |              |           |         |          |        |            | )0:            | :00 2 | 3/07/2022 1      |     |
| za 2       | 10:00     |         | Du            |             |            | dondordaa 29 iu  | 1: 2022      |           | 0.00    |          |        |            | 00:            | :00 2 | 2/07/2022 1      |     |
| vr 2       | 10:00     |         |               |             |            | uonueruag 20 ju  | 11 2022      |           | 0:00    |          |        |            | 00:            | :00 2 | 1/07/2022 1      |     |
| do         | 10:00     |         | Au            |             |            | donderdag 28 ju  | li 2022      |           | 1:00    |          |        |            | 00:            | :00 2 | 0/07/2022 1      |     |
| wo         | 10:00     |         |               |             |            |                  |              |           |         |          |        |            | 00:            | :00 1 | 9/07/2022 1      |     |
| di 1       | 10:00     |         | Maximu        | m           |            | 200              |              |           | Comple  |          |        |            | 00:            | :00 1 | 8/07/2022 1      |     |
| ma         | 10:00     |         |               |             |            | 200              |              |           | Comple  | st       |        |            | 00:            | :00 1 | 7/07/2022 1      |     |
| zo 1       | 10:00     |         | Maximu        | m site V    | Veb        | 200              |              |           |         |          |        |            | 00:            | :00 1 | 6/07/2022 1      | ,   |
| za 1       | 10:00     |         | Réserva       | ation       |            |                  |              |           |         |          |        |            | 00:            | :00 1 | 5/07/2022 1      |     |
| vr 1       | 10:00     |         |               |             |            |                  |              |           |         |          |        |            | 00:            | :00 1 | 4/07/2022 1      | ,   |
| do         | 10:00     |         | Dern. da      | ate d'ins   | cription   | donderdag 28 j   | juli 2022    |           | 9:00    |          |        |            | 00:            | :00 1 | 3/07/2022 1      |     |
| wo         | 10:00     |         | Dere di       | ata d'inc   | cription   | 1                | h            |           |         |          |        |            | 00:            | :00 1 | 2/07/2022 1      |     |
| di 1       | 10:00     |         | Dem. de       | ate u ms    | cription   | woensdag 27 j    | uli 2022     | 10        | 0 : 0 0 |          |        |            | 00:            | :00 1 | 1/07/2022 1      |     |
| ma         | 10:00     |         | Catégor       | risation    |            |                  |              |           |         |          |        |            | 00:            | :00 1 | 0/07/2022 1      |     |
| zo 1       | 10:00     |         |               |             |            |                  |              |           |         |          |        |            | 00:            | :00 9 | /07/2022 10:     |     |
| za 9       | 10:00     |         |               |             |            | Lier à une       | réservation  | de salle  |         |          |        |            | 0:0            | 00 8  | /07/2022 10:     | •   |
| vr 8       | 10:00     |         |               |             |            | Créer sen        | vices par pé | riode     |         |          |        |            | 0:0            | 00 7  | /07/2022 10:     |     |
| do         | 10:00     |         | _             |             |            |                  |              |           |         |          |        |            | ):0            | 00 6  | /07/2022 10:     | •   |
| wo         | 10:00     |         | Remarq        | ue          |            |                  |              |           |         |          |        | ^          | ):0            | 00 5  | /07/2022 10:     |     |
| di 5       | 10:00     |         |               |             |            |                  |              |           |         |          |        |            | 0:0            | 00 4  | /07/2022 10:     | •   |
| ma         | 10:00     |         |               |             |            |                  |              |           |         |          |        |            | ):0            | 00 3  | /07/2022 10:     |     |
| zo 3       | 10:00     |         |               |             |            |                  |              |           |         |          |        | ~          | ):0            | 0 2   | /07/2022 10:     | •   |
| za 2       | 10:00     |         |               |             |            |                  |              |           |         |          |        |            | 0:0            | 00 1  | /07/2022 10:     |     |
| vr 1       | 10:00     |         |               |             |            |                  |              |           |         |          |        |            | 0:0            | 00 3  | 0/06/2022 1      |     |
| do         | 10:00     |         |               |             |            |                  |              |           |         |          |        |            | )0:            | :00 2 | 9/06/2022 1      |     |

#### Ouvrez l'onglet 'Contingent'

Ajouter une nouvelle ligne. (F2 ou clic avec le bouton droit de la souris – 'Nouveau') Remplissez le premier article que nous avons créé sous chapitre 2.

Remplissez une 'Capacité max'. Ceci représente le nombre maximal de tickets. Faites attention, ce maximum est seulement d'application pour la période sélectionnée. Pour les autres périodes vous pouvez configurer un maximum d'une autre façon !

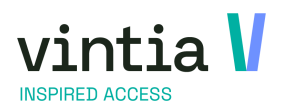

|   | > | > | > | > | > | Ν | > |
|---|---|---|---|---|---|---|---|
|   | > | > | 7 | 7 | Ν | Ν | Ν |
|   | > | 7 | 7 | Ν | Ν | Λ | ٨ |
|   | Ν | Ν | Ν | Ν | Ν | ٨ | Ν |
|   | > | Ν | Ν | Ν | Ν | ٨ | > |
|   | > | > | > | > | > | Ν | Ν |
| t | > | > | > | > | > | > | > |
|   | > | > | > | > | > | Ν | > |
|   | > | > | > | > | > | Ν | > |
|   | > | > | > | > | Ν | Ν | Ν |
|   | > | Ν | > | 7 | > | Ν | Ν |
|   | > | > | > | > | > | 7 | > |

| Détails          |                  |     |
|------------------|------------------|-----|
| Article          | 01-54 Ticket 55+ |     |
| Capacité max.    | 20               |     |
| Période de vente |                  |     |
| Du               |                  | :00 |
| Au               | 0 0              | :00 |
| Point de vente   |                  |     |

Sauvegardez et fermez la fenêtre.

Ajoutez autant de lignes qu'il y a d'articles/combinaisons, mais...

#### ATTENTION :

Il est important que vous spécifiez aussi un contingent pour les articles qui sont définis sous l'onglet 'Prix de l'exposition. Si ce n'est pas le cas, on ne pourra pas vendre ce type de tickets !

lci, la règle d'or est : si un contingent est défini pour 1 article, il faut définir un contingent pour tous les articles. (Si pas spécifique, choisissez un maximum qui est égal au max. de visiteurs par période)

#### ATTENTION :

Si vous sauvegardez une nouvelle ligne, le système contrôle la combinaison de l'article et du point de vente. Il faut que cette combinaison soit unique. S'il existe déjà une ligne avec la combinaison choisie, le message suivant apparaîtra :

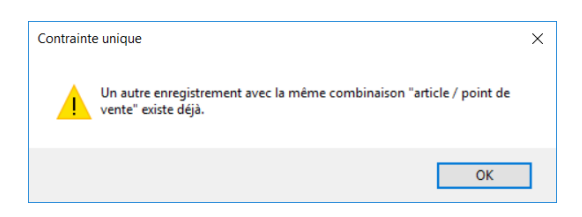

SUPPLÉMENTAIRE : Sous 'période de vente' vous pouvez définir une période de vente pour ces tickets spécifiques. Ainsi, vous pouvez vendre certains tickets dans la vente anticipée \*, et d'autres tickets à l'entrée. Vous évitez de cette façon que la vente de ces articles se mélange.

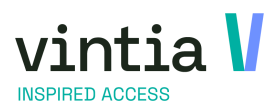

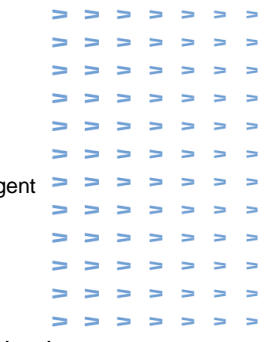

\* Au niveau de l'exposition, sous l'onglet 'Prix' vous pouvez indiquer sur la ligne de l'article si une remise de vente anticipée est d'application. Notez qu'il n'est pas possible d'ajouter le même article deux fois sous 'Prix'.

SUPPLÉMENTAIRE : Sous 'Point de vente' vous pouvez limiter ce contingent sur un Point de vente. Un exemple typique ici serait le 'Webshop'. En ce cas, les tickets vendus en ligne ne sont pas les mêmes que ceux vendus 'sur place'. Nous conseillons ce système que si c'est configuré pour tous les contingents.

Ces règles s'appliquent aussi aux ventes anonymes sur le Webshop.

## 1.3 AVANCE : APPLICATIONS

## 1.3.1 Plusieurs articles, mais la quantité n'est limitée que pour 1 seul article

Exemple d'une configuration : Une certaine exposition permet l'accès à 30 personnes au maximum pendant une période.

Il y a trois types d'articles qui sont vendus comme accès. De ces trois types, un type est limité à 5 pièces au maximum.

La configuration est comme suit :

- Remplissez au niveau de l'exposition, sous l'onglet 'Général, le 'Max. par période'. Ceci est le maximum de tickets disponibles. (ce nombre est repris lors de la création d'une période, mais peut encore être modifiée par période)
- Ajoutez tous les articles à l'exposition, onglet 'Prix
- Ajoutez la période à l'exposition. (le maximum est repris de l'exposition)
- Spécifiez le contingent pour l'article limité avec 'Capacité max.' '5'.
- Ajoutez les deux autres articles avec une 'Capacité max.' égale à ou plus haute que le maximum défini par période.

Si un article n'est pas ajouté sous l'onglet Contingent, et s'il y a d'autres articles sous cet onglet, l'article ne pourra PAS être vendu. Le nombre max. d'articles disponibles sera donc '0'.

Le nombre d'articles vendus ne peut JAMAIS être plus grand que le max. par période !

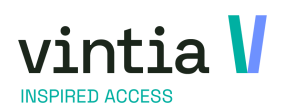

| > | > | > | > | > | 7 | > |
|---|---|---|---|---|---|---|
| > | Ν | > | Ν | Ν | Ν | Ν |
| > | Ν | > | Ν | Ν | Λ | Λ |
| > | Ν | Ν | Ν | Ν | ٨ | ٨ |
| > | > | Ν | Ν | Ν | Ν | Ν |
| > | > | 7 | Ν | Ν | Ν | Ν |
| > | > | Ν | Ν | Ν | Ν | Ν |
| > | Ν | Ν | Ν | Ν | Ν | Ν |
| > | > | Ν | Ν | Ν | Λ | Ν |
| > | Ν | Ν | Ν | Ν | Λ | Λ |
| > | Ν | 7 | Ν | Ν | Ν | Ν |
| > | > | > | > | > | Ν | > |

| neral    | Visiteurs inscrits | Services | Logging     | Contingent     | Traductions       |   |   |
|----------|--------------------|----------|-------------|----------------|-------------------|---|---|
| étails – |                    |          |             |                |                   |   |   |
| Exposi   | tion               | _ENTR    | EES Rés     | ervez vos ticl | kets pour Piscine |   |   |
| -Pério   | de                 |          |             |                |                   |   |   |
| Du       |                    | woensd   | lag 1 septe | mber 2021      | ■▼ 09:30          |   |   |
| A.,      |                    |          |             | 1 2024         |                   |   |   |
| ~~       |                    | woenso   | lag 1 septe | mber 2021      | 10:00             |   |   |
| Maxin    | num                | 32       |             |                | Comple            | t |   |
| Maxin    | num site Web       | 32       |             |                |                   |   |   |
| Réser    | rvation            |          |             |                |                   |   |   |
| Dern.    | date d'inscription | woens    | dag 1 sept  | ember 2021     | ■▼ 10:00          |   |   |
| Dern.    | date d'inscription | woens    | dag 1 sept  | ember 2021     |                   |   |   |
| Catég    | porisation         |          |             |                |                   |   |   |
|          |                    | Lie      | r à une r   | éservation de  | e salle           |   |   |
|          |                    | Cr       | éer servio  | ces par pério  | de                |   |   |
| Rema     | arque              |          |             |                |                   |   | ^ |
|          |                    |          |             |                |                   |   | ~ |

|   | Général | Visiteur | s inscrits | Services   | Logging    | Contingent      | Traductions  |                           |                     |                       |
|---|---------|----------|------------|------------|------------|-----------------|--------------|---------------------------|---------------------|-----------------------|
|   | Capacit | té max.  | Période d  | e vente de | Période de | e vente jusqu'à | Code article | Descr. article            | Code point de vente | Descr. point de vente |
|   | 5       |          |            |            |            |                 | T12-0001     | Gratuit enfant - de 3 ans |                     |                       |
|   | 10      |          |            |            |            |                 | T12-0003     | Entrée senior +65         |                     |                       |
|   | 20      |          |            |            |            |                 | T12-0005     | Entrée adulte             |                     |                       |
| Γ |         |          |            |            |            |                 |              |                           |                     |                       |

## 1.4 Vente de périodes d'expositions avec contingents

Recreatex tiendra combien d'articles d'un certain type ont déjà été vendus.

Si une vente dépasse le maximum, un message d'erreur apparaîtra à la caisse, vous avertissant qu'une vente de ce ticket n'est plus possible.

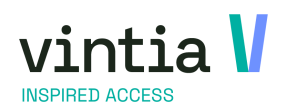

N N

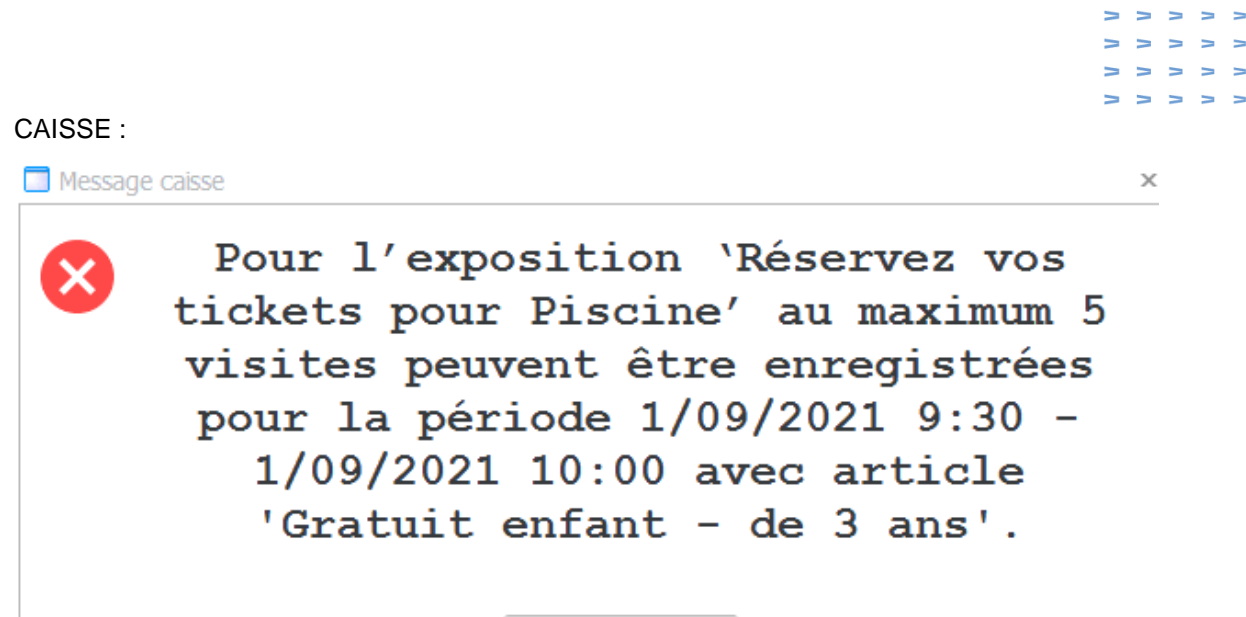

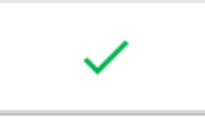

Sur le Webshop le message suivant apparaîtra en haut de la fenêtre :

8 Une erreur s'est produite: Pour l'exposition 'Réservez vos tickets pour Piscine' au maximum 5 visites peuvent être enregistrées pour la période 01/09/2021 09:30 - 01/09/2021 10:00 avec article 'Gratuit enfant - de 3 ans'.

Sur la caisse la vente sera annulée, sur le Webshop l'article ne sera pas ajouté au panier.